# Programowania Panel sterowania i menu

| DO DOMUU<br>Wysyła robota Landroid®M do<br>stacji ładowania podczas jego<br>pracy oraz aktywuje ładowanie.<br>START<br>Przycisk skrótowy do rozpoczęcia<br>koszenia.<br>Muszenia coszenia cyfr w celu<br>ustawienia godziny, daty.<br>STOP<br>Zatrzymanie robota Landroid®M<br>podczas pracy i ładowania. |                                        | <ul> <li>STRONA GŁÓWNA<br/>Wyświetla status ustawień.</li> <li>ZASILANIE WŁ./WYŁ.<br/>Włączenie robota Landroid®M.</li> <li>WSTECZ<br/>Powrót do poprzedniego menu.</li> <li>W górę<br/>W dół</li> <li>WŁ.</li> <li>Potwierdza dowolne<br/>ustawienie/Wejście do menu.</li> <li>Uwagi: Pamiętać o<br/>zatwierdzeniu swojego<br/>wyboru w ciągu 30 sek.</li> <li>W przeciwnym wypadku<br/>wyświetlacz powróci do<br/>poprzedniej opcji menu.</li> </ul> | ANDROID (MANNED)<br>MOVING<br>VEHICLE<br>WIMANNED<br>WIMANNED<br>W |
|----------------------------------------------------------------------------------------------------|----------------------------------------|----------------------------------------------------------------------------------------------------|----------------------------------------------------------------------------------------------------|
| Przegląd                                                                                                    | General Setting<br>(Ustawienia ogólne) | anguage (Język)<br>Time Format (Format godziny)<br>Date Format (Format daty)<br>Set Date & Time (Ustaw datę i godzinę)<br>Rain Start Delay (Opóźnienie startu z powo<br>Setup WIFI* (Konfiguracja WIFI)                                                                                                    | du deszczu)                                                                                                    |

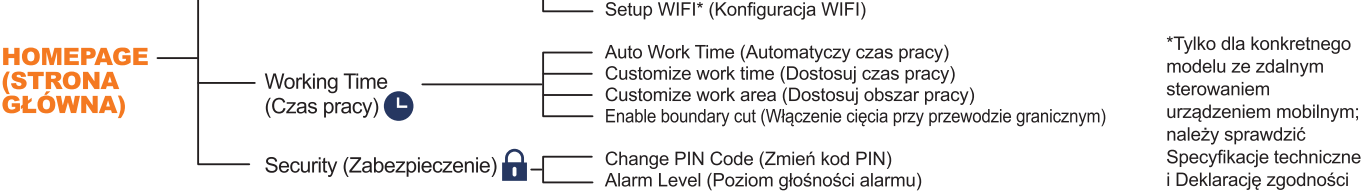

# Szvbki start

Wcisnąć 🕑 do momentu włączenia robota Landroid<sup>®</sup>M i wprowadzić domyślny numer PIN 0000. Nacisnąć 🚥 i zamknąć pokrywę, aby rozpocząć koszenie.

Nacisnąć 🍘 i zamknąć pokrywę, aby robot Landroid®M udał się do stacji ładowania, jednocześnie kosząc trawę w pobliżu przewodu granicznego. Robot Landroid®M będzie teraz pracował w trybie ciągłym do momentu osiągnięcia niskiego stanu naładowania akumulatora, po czym powróci do stacji ładowania. Po naładowaniu robot Landroid®M automatycznie wznowi koszenie lub, jeśli koszenie zostało zakończone, pozostanie w stacji ładowania.

## Programowanie

W celu zaprogramowania robota Landroid®M wystarczy postępować zgodnie z poniższymi instrukcjami krok po kroku.

#### Ustawienie

Chcąc zmienić czas pracy oraz inne ustawienia należy wykonać poniższe kroki.

| Przyciski |                      | ОК                                         | 5                           |
|-----------|----------------------|--------------------------------------------|-----------------------------|
| Funkcja   | Wybór w górę / w dół | Wejście do menu / zatwierdzenie ustawienia | Powrót do poprzedniego menu |

Nacisnąć OK na Stronie głównej (HOMEPAGE), aby wejść do menu podrzędnego. Uwaga: Gdy robot Landroid®M jest ładowany, najpierw należy nacisnąć STOP, a następnie OK w celu wejścia do menu podrzędnego.

#### **General setting** 1. (Ustawienia ogólne) ( 🏊 )

| General setting          | Language         |
|--------------------------|------------------|
| Language                 | Italiano         |
| Time format              | = English        |
| Date format              | Deutsch          |
| Set date & time 🛛 🔻      | Danish           |
| Time format              | Date format      |
|                          |                  |
| - Icani Icpiii<br>24bour |                  |
| E4HOOF                   |                  |
|                          |                  |
| Set date & time          | Rain start delau |
| Date: 00 10 2012         | ·····            |
| DD_MM_VVVV               | 1891 min         |
| Time: 20:37              |                  |
| 24h                      |                  |
|                          |                  |

## Uwaga: Set date (Ustaw datę) i Set time (Ustaw godzinę) to dwa obowiązkowe elementy do ustawienia. Jeśli nie zostaną one skonfigurowane, wpłynie to na planowy czas pracy w następnym ustawieniu.

**1.2** Time format (Format godziny) Wybrać opcję 12 am 12 pm lub 24 hour (24-godzinny) przy użyciu przycisków \Lambda 🗸, a następnie nacisnąć przycisk OK.

**1.3** Date format (Format daty) Wybrać MM-DD-YYYY (MM-DD-RRRR), DD-MM-YYYY (DD-MM-RRRR) lub YYYY-MM-DD (RRRR-MM-DD) przy użyciu przycisków ▲ ♥, a następnie nacisnąć przycisk <mark>OK</mark>.

potwierdzenia, po czym cyfra przestanie migać.

**1.5** Rain Start Delay (Opóźnienie startu z powodu deszczu) W przypadku deszczu robot Landroid®M powróci do stacji ładowania, gdzie będzie czekał do momentu wyschnięcia czujników. Gdy czujniki będą suche, robota Landroid®M automatycznie rozpocznie odliczanie do opóźnionego startu, a następnie powróci do koszenia. Najpierw nacisnąć przycisk OK. Gdy cyfra będzie migotać, wprowadzić wartość minut w przedziale Ø-180min.

Uwaga: Jeśli czas opóźnienia ustawiono na 0, Landroid®M będzie kontynuował koszenie. 1.6 Setup WIFI (Konfiguracja Wi-Fi)

Szczegółowe informacje można znaleźć w instrukcji konfiguracji Wi-Fi robota Landroid®M.

### 2. Working time (Czas pracy) ( 🕒 )

| Working time                                                      |
|-------------------------------------------------------------------|
| Customize work time<br>Customize work area<br>Enable boundary cut |
| Buto work time                                                    |
| 100 m2 120 yd2                                                    |
| 200 m2 240 yd2                                                    |
| 🗖 300 m2 360 yd2 🛛 🔽                                              |
| Need total h: 8h                                                  |
|                                                                   |

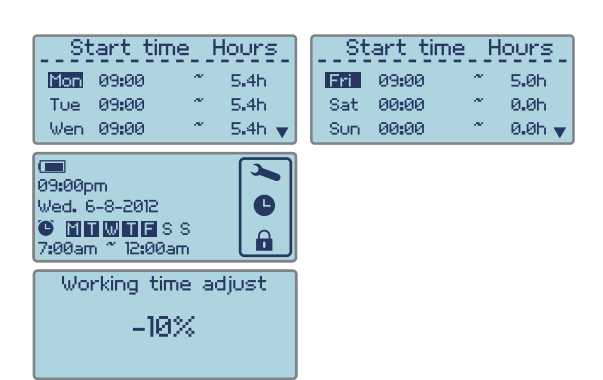

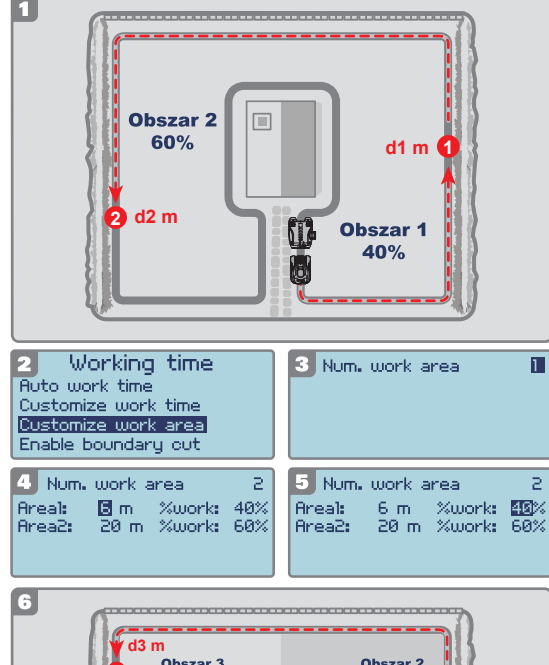

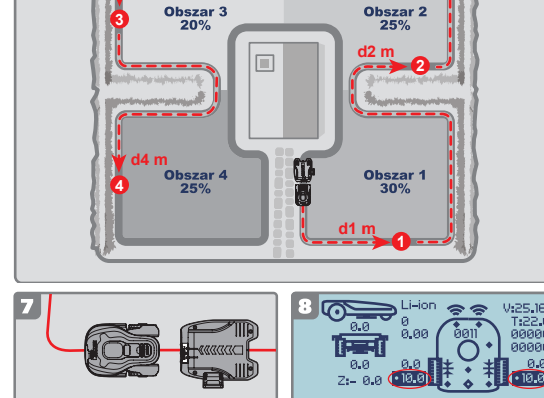

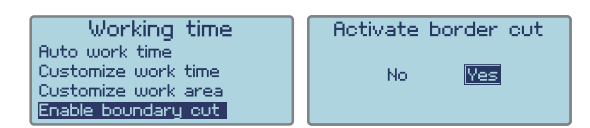

2.1 Auto work time (Automatyczny czas pracy) Użyć przycisków 🏠 👽 w celu zaznaczenia obszaru do koszenia. Czas pracy zostanie ustawiony automatýcznie na podstawie wprowadzonej wielkości ogrodu. Następnie nacisnąć przycisk OK. Przed wybraną opcją pojawi się znak " " " Automatyczny czas pracy w tygodniu zostanie wyświetlony u dołu jako "Need total h:" (Całkowita

liczba godzin).

Więcej informacji o domyślnym czasie pracy robota Landroid®M można znaleźć w poniższej tabeli:

| Lanurolu-ivi - Harmongram Czasu automatycznego koszenia. |                                                |                                       |                                  |                                |                                   |                                 |                                 |                                    |
|----------------------------------------------------------|------------------------------------------------|---------------------------------------|----------------------------------|--------------------------------|-----------------------------------|---------------------------------|---------------------------------|------------------------------------|
| Obszar<br>(m²)                                           | Czas koszenia<br>automatyczne-<br>go - godziny | Godziny<br>koszenia w<br>poniedziałek | Godziny<br>koszenia we<br>wtorek | Godziny<br>koszenia w<br>środę | Godziny<br>koszenia w<br>czwartek | Godziny<br>koszenia w<br>piątek | Godziny<br>koszenia w<br>sobotę | Godziny<br>koszenia w<br>niedzielę |
| 100                                                      | 3                                              | 9:00-10:30                            | /                                | /                              | 9:00-10:30                        | /                               | /                               | /                                  |
| 200                                                      | 7                                              | 9:00-10:24                            | 9:00-10:24                       | 9:00-10:24                     | 9:00-10:24                        | 9:00-10:24                      | /                               | /                                  |
| 300                                                      | 8                                              | 9:00-10:36                            | 9:00-10:36                       | 9:00-10:36                     | 9:00-10:36                        | 9:00-10:36                      | /                               | /                                  |
| 400                                                      | 11                                             | 9:00-11:12                            | 9:00-11:12                       | 9:00-11:12                     | 9:00-11:12                        | 9:00-11:12                      | /                               | /                                  |
| 500                                                      | 13.5                                           | 9:00-11:42                            | 9:00-11:42                       | 9:00-11:42                     | 9:00-11:42                        | 9:00-11:42                      | /                               | /                                  |
| 600                                                      | 16.5                                           | 9:00-12:18                            | 9:00-12:18                       | 9:00-12:18                     | 9:00-12:18                        | 9:00-12:18                      | /                               | /                                  |
| 700                                                      | 19                                             | 9:00-12:48                            | 9:00-12:48                       | 9:00-12:48                     | 9:00-12:48                        | 9:00-12:48                      | /                               | /                                  |
| 800                                                      | 21.6                                           | 9:00-13:18                            | 9:00-13:18                       | 9:00-13:18                     | 9:00-13:18                        | 9:00-13:18                      | /                               | /                                  |
| 900                                                      | 24.3                                           | 9:00-13:54                            | 9:00-13:54                       | 9:00-13:54                     | 9:00-13:54                        | 9:00-13:54                      | /                               | /                                  |
| 1000                                                     | 27                                             | 9:00-14:24                            | 9:00-14:24                       | 9:00-14:24                     | 9:00-14:24                        | 9:00-14:24                      | /                               | /                                  |

UWAGA: Maksymalny obszar koszenia zależy od konkretnego modelu.

#### 2.2 Customize work time (Dostosuj czas pracy)

Dzięki temu ustawieniu można dostosować czas pracy. Należy użyć klawiszy ♪ ♪, aby wybrać dzień tygodnia, a następnie nacisnąć OK. Gdy cyfra będzie migotać wprowadzić czas rozpoczęcia oraz liczbę godzin przez jaką robot Landroid®M ma kosić w danym dniu. Ponownie nacisnąć OK, aby potwierdzić ustawienie i cyfra przestanie migotać. Nacisnać ⑤ oraz użyć klawiszy ♪ ♪, aby ustawić czas pracy w innych dniach. Jeśli robot Landroid®M ma nie pracować w jakiś dzień, wystarczy wprowadzić wartość 0,0 h.

#### WSKAZÓWKI: Dostosowanie czasu pracy

Jeśli skonfigurowany czas pracy jest niezadowalający, można skorzystać ze skrótu w celu jego dostosowania.

Należy powrócić do Strony głównej (HOMEPAGE) i użyć klawiszy 🚹 👽, aby dostosować czas pracy. Dostosowanie całkowitego czasu pracy będzie odbywać się przyrostowo co 10% wartości całkowitego czasu pracy.

2.3 Customize work area (Dostosuj obszar pracy) W przypadku ogrodu podzielonego na szereg obszarów łączonych wąskimi ścieżkami (o szerokości wynoszącej co najmniej 1 metr) zaleca się stosowanie ustawienia "Customize work area" (Dostosuj obszar pracy). Zapewni to równomierne koszenie tych oddzielonych obszarów. Można stosować maksymalnie 4 obszary. Bez tego ustawienia obszar znajdujący się daleko od stacji ładowania może być koszony rządziej niż obszar znajdujący się blicko stacji być koszony rzadziej niż obszar znajdujący się blisko stacji. W tym ustawieniu można zaprogramować punkt początkowy dla robota

Landroid®M w każdym oddzielnym obszarze. Robot Landroid®M będzie Landroid<sup>®</sup>M w każdym oddzielnym obszarze. Kobot Landroid<sup>®</sup>M będzie poruszał się wzdłuż przewodu granicznego do momentu dotarcia do punktu początkowego, a następnie rozpocznie koszenie, jak pokazano na Rys. 1. Ilość czasu jaką robot Landroid<sup>®</sup>M spędzi w każdym obszarze będzie uzależniona od ustawienia "%work" (%pracy). Biorąc pod uwagę 2 obszary jako przykład, należy wprowadzić ustawienie w następujący sposób: Zmierzyć odległość samemu (lub przy użyciu robota Landroid<sup>®</sup>M, co zostanie opisane w późniejszym czasie) **Uwaga:** punkty początkowe są pokazane jedynie jako przykłady; rzeczywiste punkty początkowe beda ustalone na podctawie rozmieszczenia opradu.

będą ustalone na podstawie rozmieszczenia ogrodu. Jak pokazano na Rys. 1, należy zmierzyć odległość między stacją ładowania a punktem

początkowym 1 (oznaczonym jako d1 m). Następnie należy zmierzyć odległość między punktem początkowym 1 i punktem początkowym 2 (oznaczonym jako d2 m). Ponitsza tabela przystawia odlewtość dla każdeno obezaru:

| Poniższa tabela przedstawia odległość dla każdego obszaru: |          |          |  |
|------------------------------------------------------------|----------|----------|--|
| Obszary                                                    | Obszar 1 | Obszar 2 |  |
| Odległość od stacji ładowania                              | d1 m     | d1+d2 m  |  |

#### Skonfigurować menu

Po zakończeniu pomiaru należy wprowadzić ustawienie "Customize work area" (Dostosuj obszar roboczy (Zob. Rys. 2). Najpierw nacisnąć OK., potem wprowadzić liczbę obszarów (w tym przypadku 2) zgodnie z Rys.

Nacisnąć przycisk OK, aby potwierdzić i cyfra przestanie migać.
 Wprowadzić odpowiednią odległość dla każdego obszaru. Następnie wpisać wartość "%work"

(%pracy) oznaczającą wartość procentową czasu pracy w każdym obszarze, która powinka być proporcjonalna do wielkości każdego obszaru.
Uwaga: Łączna wartość "%work" (%pracy) powinna wynosić 100%.
Po ukończeniu tych kroków, wyświetlony zostanie komunikat "Searching working area" (Szukanie obszaru roboczego), gdy robot Landroid<sup>®</sup>M zacznie kosić. Oznacza to, że konfiguracja "Customize

work area" (Dostosuj obszar roboczy) powiodła się. Uwaga: Jeśli Obszar 1 jest ustawiony na 0 m, a robot Landroid®M chce skosić Obszar 1,

przejdzie bezpośrednio do Obszaru 1 bez przemieszczania się wzdłuż przewodu granicznego

W przypadku ogrodu z 4 oddzielnymi obszarami należy użyć tej samej metody do zmierzenia odległości między stacją ładowania a odpowiednimi punktami początkowymi. Następnie należy odpowiednio skonfigurować menu.

Odległość można również opcjonalnie zmierzyć przy użyciu robota Landroid®M Umieścić robot Landroid®M na przewodzie granicznym, blisko tylnej części stacji ładowania, zgodnie z Rys. 7

zgodnie z rys. / Nacisnąć (b) i robot Landroid®M przemieści się wzdłuż przewodu granicznego. Po osiągnięciu punktu początkowego 1 nacisnąć przycisk STOP oraz 2. Na wyświetlaczu pojawi się interfejs użytkownika (zob. Rys. 8) i należy potwierdzić odległość u

dołu Rvs. 8.

Należy odnotować tę odległość (oznaczoną jako d1 m). Następnie nacisnąć 互, zamknąć pokrywę i robot Landroid®M zacznie przesuwać się od punktu początkowego 1. Po osiągnięciu punktu początkowego 2 należy odnotować odległość (oznaczoną jako d2 m). Przy użyciu tej samej metody należy zmierzyć odległość między punktem początkowym 2 i punktem początkowym 3 (oznaczony jako d3 m), punktem początkowym 3 i punktem początkowym 4 (oznaczony jako d4 m).

| Obszary                       | Obszar 1 | Obszar 2 | Obszar 3   | Obszar 4      |
|-------------------------------|----------|----------|------------|---------------|
| Odległość od stacji ładowania | d1 m     | d1+d2 m  | d1+d2+d3 m | d1+d2+d3+d4 m |

2.4 Enable boundary cut (Włączenie cięcia przy przewodzie granicznym) W przypadku aktywowania funkcji cięcia przy przewodzie granicznym robot Landroid®M będzie kosił trawę wzdłuż przewodu granicznego raz w tygodniu.

Wybrać YES/NO (TAK/NIE) w celu aktywowania/dezaktywowania funkcji cięcia przy przewodzie Uwaga: 1. Ta funkcja będzie pracować tylko według harmonogramu czasu pracy przy w pełni

naładowavm robocie Landroid®M.

2. Nacisnąć przycisk HOME i robot Landroid®M skosi trawę w pobliżu przewodu granicznego, równocześnie wracając do stacji ładowania.

## 3. Security (Zabezpieczenie) ( 🔒 )

| Security<br>Change PIN code<br>Alarm level | Change Pin Code           | <ul> <li>3.1 Change PIN code (Zmień kod PIN)</li> <li>Użyć przyciski  ↓ ↓ do wyboru, a następnie nacisnąć OK.</li> <li>Wprowadzić Old PIN (Stary numer PIN) (domyślny numer PIN 0000), a następnie nacisnąć OK.</li> <li>Następnie wprowadzić wartość New PIN (Nowy numer PIN) i powtórzyć go.</li> </ul> |
|--------------------------------------------|---------------------------|----------------------------------------------------------------------------------------------------|
| Change Pin Code<br>New:                    | PIN code changing success |                                                                                                    |
| Alarm level<br>• <del>High</del><br>Low    |                           | 3.2 Alarm level (Poziom głośności alarmu)<br>Użyć przycisków ♪ ♥ w celu ustawienia poziomu głośności alarmu.<br>High (Wysoki) = głośny alarm (60 – 70 dB)<br>Low (Niski) = cichy alarm (40~50 dB)                                                                                                    |

UWAGA: W przypadku wprowadzenia błędnego kodu PIN Landroid®M zostanie wyłączony automatycznie. Ustawić przycisk On/Off (Wł./Wył) w położeniu On (Wł.), wprowadzić właściwy kod PIN i robot Landroid®M zostanie ponownie włączony.

**OSTRZEŻENIE**: W przypadku decyzji o zmianie kodu PIN należy pamiętać o tym, że nie ma żadnego sposobu na przywrócenie pracy robota Landroid<sup>®</sup>M, jeśli użytkownik zapomni kodu PIN. Prosimy zapisać swój kod PIN w tym miejscu i zachować tę kartkę w bezpiecznym miejscu na przyszłość. Jeszcze lepszym rozwiązaniem jest zarejestrowanie swojego robota Landroid<sup>®</sup>M w internecie i zamieszczenie tam swojego kodu PIN. Swój PIN można znaleźć w dowolnej chwili na stronie **www.worxlandroid.com** 

## Váš PIN kód

## Komunikaty funkcjonalne

| Mowing (Koszenie)                                                  | Koszenie trawy zgodnie z zaprogramowanym ustawieniem.                                                                                                    |
|--------------------------------------------------------------------|----------------------------------------------------------------------------------------------------|
| Raining (Deszcz)                                                   | W przypadku deszczu robot Landroid®M powróci do stacji ładowania na czas, który został zaprogramowany. Po wyschnięciu robota Landroid®M automatycznie rozpocznie odliczanie do opóźnionego startu, a następnie powróci do koszenia. Jeśli użytkownik chce, aby robot Landroid®M zaczął kosić wcześniej, wystarczy go wyłączyć i ponownie włączyć, lecz jedynie wówczas, gdy czujnik deszczu będzie suchy lub można ustawić czas opóźnienia na 0 min. |
| Locating charger base<br>(Lokalizacja stacji ładowania)            | Robot musi się naładować – podczas jego przemieszczania się do stacji ładowania ostrze tnące zostanie zatrzymane w<br>celu zaoszczędzenia energii.                                                                                                    |
| Charging (Ładowanie)                                               | Ładowanie w toku – wyświetlana jest procentowa wartość naładowania.                                                                                                    |
| Waiting for scheduled time<br>(Oczekiwanie na zaprogramowany czas) | Tryb czuwania; robot zostanie uruchomiony zgodnie z ustawionym programem.                                                                                                    |
| Searching working area<br>(Szukanie obszaru roboczego)             | Zgodnie z ustawieniem "Customize work area" (Dostosuj obszar roboczy) robot Landroid®M wyszukuje konkretny obszar do skoszenia.                                                                                                    |
| Charge completed<br>(Ładowanie zakończone)                         | Robot Landroid®M ukończył ładowanie.                                                                                                    |

# Komunikaty błędów

| Outside working area<br>(Poza obszarem roboczym)        | <ol> <li>Ješi Landroid<sup>®</sup>M znajduje się poza swoim terytorium: wyłączyć zasilanie i przenieść robota Landroid<sup>®</sup>M na jego<br/>terytorium. Włączyć zasilanie.</li> <li>Ješi Landroid<sup>®</sup>M znajduje się na swoim terytorium, należy upewnić się, że dioda LED na stacji ładowania ma kolor zielony. W<br/>przeciwnym razie należy sprawdzić, czy stacja ładowania jest prawidłowo podłączona do ładowarki, a ładowarka prawidłowo<br/>podłączona do źródła zasilania. Jeśli tak, oznacza to zle podłączenie styków przewodu granicznego oraz konieczność ich zamiany.</li> <li>Jeśli dioda LED migocze na zielono, należy upewnić się, że przewód graniczny jest prawidłowo podłączony do styków<br/>stacji ładowania. Jeśli problem będzie się utrzymywał, sprawdzić, czy przewód graniczny nie został przecięty.</li> </ol> |
|---------------------------------------------------------|----------------------------------------------------------------------------------------------------|
| PIN code error (Błędny kod PIN)                         | Informacje na temat zresetowania kodu PIN można znaleźć w części "Programowanie".                                                                                                    |
| Blade disc blocked<br>(Tarcza tnąca zablokowana)        | <ol> <li>Wyłączyć zasilanie.</li> <li>Obrócić robota Landroid®M do góry dnem i sprawdzić, czy jest coś, co blokuje obracanie się tarczy tnącej.</li> <li>Usunąć jakiekolwiek przeszkody.</li> <li>Obrócić robota Landroid®M do właściwej pozycji i przenieść go do obszaru z krótką trawą lub dostosować wysokość koszenia.</li> <li>Włączyć zasilanie.</li> </ol>                                                                                                    |
| Wheel motor blocked<br>(Silnik koła zablokowany)        | <ol> <li>Wyłączyć zasilanie: przenieść robota Landroid®M do obszaru wolnego od przeszkód.</li> <li>Włączyć zasilanie.</li> <li>Jeśli komunikat błędu nie zniknie, wyłączyć zasilanie; obrócić robota Landroid®M do góry dnem i sprawdzić, czy jest coś, co blokuje obracanie się kół.</li> <li>Usunąć wszelkie przeszkody, obrócić z powrotem robota Landroid®M i włączyć zasilanie.</li> </ol>                                                                                                    |
| Trapped (Zablokowany)                                   | <ol> <li>Wyłączyć zasilanie.</li> <li>Przenieść robota Landroid®M do obszaru wolnego od przeszkód.</li> <li>Włączyć zasilanie.</li> <li>Jeśli komunikat błędu nie zniknie, wyłączyć zasilanie; obrócić robota Landroid®M do góry dnem i sprawdzić, czy jakieś zanieczyszczenia blokują górną pokrywę.</li> <li>Jeunąć wszelkie przeszkody, obrócić z powrotem robota Landroid®M i włączyć zasilanie.</li> </ol>                                                                                                    |
| Lifted up (Podniesiony)                                 | <ol> <li>Wyłączyć zasilanie.</li> <li>Przenieść robota Landroid®M do obszaru wolnego od przeszkód, włączyć zasilanie.</li> <li>Jeśli komunikat błędu nie zniknie, wyłączyć zasilanie; obrócić robota Landroid®M do góry dnem i upewnić się, że żadna część nie jest podniesiona.</li> <li>Usunąć jakąkolwiek możliwą blokadę, obrócić z powrotem robota Landroid®M i włączyć zasilanie.</li> </ol>                                                                                                    |
| Upside down (Do góry dnem)                              | <ol> <li>Obrócić z powrotem robota Landroid<sup>®</sup>M.</li> <li>Jeśli problem nie ustąpi,<br/>Najpierw należy ustawić kosiarkę na poziomej powierzchni.<br/>Nacisnąć klawisz "2", aby otworzyć interfejs diagnostyczny, a następnie nacisnąć<br/>klawisz "5" przez kilka sekund do momentu, aż podświetlone liczby 1 2 i 3 zmienią<br/>się na zero. ( patrz rys. A)</li> </ol>                                                                                                    |
| Charging Base Blocked<br>(Stacja ładowania zablokowana) | <ol> <li>Kontakt między stykami może być zablokowany.</li> <li>Przetrzeć styki upewniając się, że nie ma między nimi żadnej blokady, a następnie umieścić robota Landroid<sup>®</sup>M w stacji<br/>ładowania i sprawdzić stan połączenia wtyków.</li> </ol>                                                                                                    |
| Battery very low<br>(Niski stan akumulatora)            | <ol> <li>Oznacza to, że w akumulatorze jest niskie napięcie.</li> <li>W takim przypadku należy wyłączyć robot Landroid<sup>®</sup>M i umieścić go w Stacji ładowania – na ekranie wyświetlony<br/>zostanie komunikat "charging" (ładowanie), co oznacza rozpoczęcie ładowania robota.</li> </ol>                                                                                                    |

- Uwagi
   Jeśli powyższe komunikaty błędów pojawią się na wyświetlaczu, w pierwszej kolejności należy usunąć przyczynę problemu, a następnie nacisnąć przycisk "0" w celu zresetowania robota.
- Przed wiączeniem zasilania należy zawsze upewnić się, że robot Landroid<sup>®</sup>M znajduje się wewnątrz obszaru roboczego. Jeśli tak nie jest, wyświetlony zostanie komunikat "outside working area" (poza obszarem roboczym). Ten komunikat zostanie wyświetlony również wówczas, gdy robot Landroid<sup>®</sup>M będzie znajdował się nad przewodem granicznym w momencie włączenia.
- Jeśli z jakiegokolwiek powodu, np. przyjęcia, zabawy dzieci, użytkownik chce zaparkować swojego robota Landroid®M w stacji ładowania: nacisnąć klawisz z symbolem domu 🏠 Robot Landroid®M powróci do stacji ładowania i pozostanie w tamtym miejscu. Robot Landroid®M będzie oczekiwał do momentu rozpoczęcia następnej planowanej sesji koszenia. Chcąc ponownie uruchomić pracę robota: nacisnąć przycisk STOP, a następnie nacisnąć przycisk **strany**, aby uruchomić robot Landroid®M. Jeśli jakiś błąd będzie się powtarzał w tym samym obszarze trawnika, problem może dotyczyć przewodu granicznego. W takim przypadku należy powrócić do wcześniejszych instrukcji instalacji i zgodnie z nimi sprawdzić stan instalacji.
- Jeśli trawnik jest podzielony na osobne obszary, połączone korytarzem poniżej 1 m i na jednym z nich nie ma stacji ładującej: gdy robot Landroid®M rozładuje się, należy ręcznie przenieść go do stacji ładującej, włączyć zasilanie, nacisnąć klawisz z symbolem domu, a proces ładowania się rozpocznie.
- Jeśli Landroid®M momentami działa nietypowo, spróbować uruchomić go ponownie. Jeśli problemu nie uda się rozwiązać, skontaktować się z przedstawicielem serwisu WORX w celu uzvskania pomocv.
- WORX w celu uzyskania pomocy. Nie myć maszyny myjką ciśnieniową. Może to spowodować uszkodzenie akumulatora i maszyny. Oprogramowanie robota Landroid®M może zostać zaktualizowane, gdy dostępne staną się nowe wersje. Wersja oprogramowania zostanie wyświetlona na stronie diagnostyki przez wciśnięcie przycisku 2 na stronie głównej. Najnowszą wersję oprogramowania można pobrać z naszej strony internetowej <u>www.worxlandroid.</u> <u>com</u>. Szczegółowe instrukcje można znaleźć na stronie pobierania. Instrukcja w pudełku jest oparta na domyślnym oprogramowaniu będącym w masowej produkcji. Niektóre nowe cechy/funkcje typowe dla nowej wersji mogą nie być zawarte w tej instrukcji. W przypadku odkrycia, że niektórych ustawień nie ma w tej instrukcji, proszę odwiedzić stronę <u>www.worxlandroid.com</u> w celu pobrania najnowszej instrukcji.